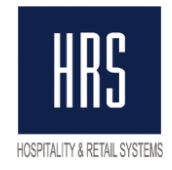

## Инструкция по работе с функционалом «Полный чек» и «Авансовые платежи» в системе Oracle Hospitality OPERA

### Оглавление

| 1.  | Введение                                              | 2  |
|-----|-------------------------------------------------------|----|
| 2.  | Общая информация                                      | 3  |
| 3.  | Авансовый платеж                                      | 4  |
| 4.  | Полный расчёт                                         | 5  |
| 5.  | Возврат авансового платежа                            | 9  |
| 6.  | Возврат полного расчёта                               | 10 |
| 7.  | Коррекция метода оплаты.                              | 11 |
| 8.  | Чеки с несколькими методами оплат                     | 12 |
| 9.  | Частичная отмена авансового платежа                   | 13 |
| 10. | Разные услуги с разными знаками в чеке                | 15 |
| 11. | Ошибочный чек                                         | 16 |
| 12. | Депозит                                               | 18 |
| 13. | Отображение должности, имени и ИНН кассира в чеке ОФД | 20 |
| 14. | FAQ                                                   | 21 |

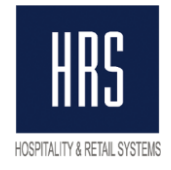

## 1. Введение

Для соответствия новому формату фискальных данных 1.05 в РФ, необходимо изменение логики работы формирования счетов в программном продукте «Oracle Hospitality OPERA». **Целью изменений является привязка оплаты к оплаченным ею услугам и возможность получения авансового платежа.** 

Основными отличиями между «новой» и «старой» схемами работы являются:

| Действие                                                                 | «Старая» схема работы*                        | «Новая» схема работы *                    |
|--------------------------------------------------------------------------|-----------------------------------------------|-------------------------------------------|
| Печать фискального чека в                                                | В момент принятия оплаты.                     | В момент принятия оплаты.                 |
| качестве аванса                                                          | Нет деления на «Аванс» или<br>«Полный расчёт» | Признак оплаты «Аванс»                    |
| Печать фискального чека в                                                | В момент принятия оплаты.                     | В момент формирования                     |
| качестве полного расчета                                                 | Нет деления на «Аванс» или<br>«Полный расчёт» | счета. Признак оплаты<br>«Полный расчёт». |
| Количество возможных<br>счетов на транзакцию                             | Любое количество счетов                       | Только 1 счёт                             |
| Перенос транзакций после<br>формирования счёта по<br>разным окнам/счетам | возможно                                      | НЕВОЗМОЖНО                                |
| Наименования оплаченных<br>услуг в фискальном чеке при<br>полном расчёте | HET                                           | ДА                                        |

\* Дополнительная ссылка на нормативные акты: пункт 4 ст. 4 Федерального закона от 03.07.2018 N 192-ФЗ "О внесении изменений в отдельные законодательные акты Российской Федерации" внес изменения в Закон № 54-ФЗ, вступившие в силу с 06.07.2018г. Одним из изменений, в частности, стала возможность не использовать **ККТ при зачете или возврате авансов:** 

«Организации и индивидуальные предприниматели при осуществлении расчетов с физическими лицами, которые не являются индивидуальными предпринимателями, в безналичном порядке (за исключением расчетов с использованием электронных средств платежа), расчетов при приеме платы за жилое помещение и коммунальные услуги, включая взносы на капитальный ремонт, при осуществлении зачета и возврата предварительной оплаты и (или) авансов, при предоставлении займов для оплаты товаров, работ, услуг, при предоставлении или получении иного встречного предоставления за товары, работы, услуги вправе не применять контрольнокассовую технику и не выдавать (направлять) бланки строгой отчетности до 1 июля 2019 года»

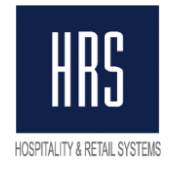

## 2. Общая информация

- Основным отличием между «новой» и «старой» схемами работы стало то, что раньше фискальный чек печатался в момент проведения оплаты (когда строка «Наличные» или «Кредитная карта» появлялась в окне счёта). Теперь же фискальный чек печатается при двух событиях:
  - а. Принятие оплаты (авансового платежа) до начисления услуг.
  - b. В момент полного расчёта. Выполняется в момент формирования счета для начисленных в окне счета услуг. Сумма оплат при этом должна совпадать с суммой начисленных услуг.
- 2. Использование данного функционала подразумевает включение параметра FOLIO NO REPRINT (так же, данная функция не может быть включена, если активен хотя бы один параметр из: FIXED BILL NUMBER PER RESERVATION, FIXED BILL NUMBER PER WINDOW, FOLIO RESERVATION NUMBER. Все они должны быть выключены.), который сильно изменяет логику печати счетов и может привести к необходимости пересмотра некоторых процессов в работе сотрудников приёма и размещения (подробное описание ниже). Внимание: включение данного параметра требует, чтобы не было ни одной заселённой брони!
- 3. После формирования счёта, все начисления, попавшие в счёт, блокируются для дальнейших модификаций. Их нельзя редактировать, переносить из окна в окно и в другие брони, и т.п.
- 4. Фискальный чек полного расчёта включает в себя список всех услуг в сформированном счёте.
- Если в окне счёта уже имеются как оплаченные, так и неоплаченные услуги формирование нового счёта и соответственно чек полного расчёта будет сформирован на все те услуги, которые не были оплачены (количество счетов, которые можно сформировать в одном окне, не ограничено).
- 6. Повторно распечатать счёт (копию счёта) из биллинга гостя уже нельзя. Это можно сделать из Folio History (Options -> Folio History в биллинге либо Cashiering -> Cashier Functions -> Folio History из главного меню).

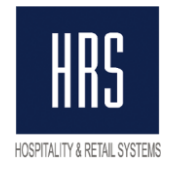

## 3. Авансовый платеж

**Авансовый платёж** – это получение денежных средств **ДО** начисления услуг и без понимания, какие именно услуги или товары будут им оплачены. Для принятия авансового платежа в OPERA необходимо сделать оплату в окне счёта.

Рекомендуем принимать авансовые платежи в окне, баланс которого равен нулю.

На рисунке ниже отображено принятие авансового платежа на 100 руб.

| Ø  |           | E                  | illing (Ko | ot, Alex - Room 0822]                                      |         |            |                    |                        |
|----|-----------|--------------------|------------|------------------------------------------------------------|---------|------------|--------------------|------------------------|
|    | Bal<br>S' | ance [<br>tatus [0 | HECKE      | -200.00 Arrival 19/11/12 Compa<br>D IN Depart 20/11/12 Gro | any     |            | Rate Code HOLY RUE | Prs 1<br>m. Type ROHH+ |
|    | (1)       | Kot, Ale           | ex         |                                                            |         |            | CA                 | -100.00 1              |
|    | х         | Date               | Code       | Description                                                | Amount  | Supplement | Reference          | <u>▲</u>               |
|    |           | 19/11              | 9000       | Cash                                                       | -100.00 |            |                    |                        |
|    |           |                    |            |                                                            |         |            |                    |                        |
| 11 |           |                    |            |                                                            |         |            |                    |                        |
|    |           |                    |            |                                                            |         |            |                    |                        |
|    |           |                    |            |                                                            |         |            |                    |                        |
|    |           |                    |            |                                                            |         |            |                    |                        |
|    |           |                    |            |                                                            |         |            |                    |                        |
|    |           |                    |            |                                                            |         |            |                    |                        |
|    |           |                    |            |                                                            |         |            |                    |                        |
|    |           |                    |            |                                                            |         |            |                    |                        |

При проведении данной оплаты из фискального регистратора выходит чек «Авансовый платёж».

Ниже скриншот отображения данной оплаты в ОФД.

|                                                                                                    |                               | ЗАО ТОРГОВЫЙ ОБЪ             | ЕКТ N1 ИНН 7729784                   | 081        |            |                              |                                                                                                    |
|----------------------------------------------------------------------------------------------------|-------------------------------|------------------------------|--------------------------------------|------------|------------|------------------------------|----------------------------------------------------------------------------------------------------|
|                                                                                                    |                               | <b>Кассовый</b><br>N ФД: 277 | <b>чек / Прихо</b><br>ФП: 3392548463 | д          |            |                              |                                                                                                    |
| Торговый зал<br>109097, Москва, ул. Ильинка, 9<br>Регистрационный номер ККТ: 00000<br>Номер автомата: -<br>N ФН: 9999078902001337<br>CHO: OCH | 00009017999                   |                              |                                      |            |            | Кассир: КАССИР: Портье Иванс | 06.12.2018 15:24<br>Номер чека за смену: 4<br>Смена: 14<br>ва Анастасия Сергеевна<br>ИНН кассира: - |
| № Признак предмета расчета                                                                                                    | Наименование предмета расчета | Количество                   | Цена                                 | Ставка НДС | Размер НДС | Признак способа расчета      | Сумма                                                                                               |
| 1 Платеж                                                                                                    | Депозит                       | 1                            | 100.00                               | -          | -          | ABAHC                        | 100.00                                                                                              |

#### ИТОГО: 100.00

Итого без НДС: 100.00 Аванс: 0.00 В кредит: 0.00 Обмен: 0.00 Наличными: 100.00 Электронными: 0.00

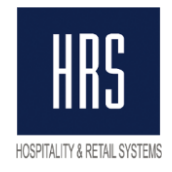

## 4. Полный расчёт

**Полный расчёт** – это получение фискального чека ПОСЛЕ начисления услуг и детальное описание каждой услуги на фискальном чеке. Полный расчёт может быть 2 видов:

- a. Принятие оплаты после оказания услуги (оплата в процессе формирования промежуточного счёта Interim Bill)
- b. Завершение авансового платежа (если в счёте имеется оплата, на которую уже выдан авансовый чек)

## Оплаты после оказания услуги (оплата в процессе формирования промежуточного счёта - Interim Bill):

Для выполнения оплаты необходимо выбрать окно с услугами, которые будут оплачены, нажать кнопку «Settlement», выбрать пункт «Interim Bill». Рисунок ниже.

| 🙍 📑 - Billin  | ng [Kot, Alex - Room 0822]    |                  |           |                    |                |
|---------------|-------------------------------|------------------|-----------|--------------------|----------------|
| Balance       | 100.00 Arrival 19/11/12 Compa | any              |           | Rate Code HOLY R   | UB Prs 1       |
| Status CHE    | CKED IN Depart 20/11/12 Gro   | up               |           | Rate 0.00          | Rm. Type ROHH+ |
| (3) Kot, Alex |                               |                  |           |                    | 200.00 1       |
| X Date Co     | ode Description               | Amount Su        | upplement | Reference          | <u>▲</u> 2     |
| 19/11 20      | 000 BKF Restaurant 1 (F)      | 50.00            |           |                    | <u> </u>       |
| 19/11 10      | JUU Accomodation              | 150.00           |           |                    | 4              |
|               |                               |                  |           |                    |                |
|               |                               | 106 - Folio Type |           |                    |                |
| r I           |                               |                  |           |                    |                |
|               |                               | Interim Bill     |           |                    |                |
|               |                               | C Early Departur | re        |                    |                |
|               |                               | ==, = -,         |           |                    |                |
|               |                               | Advance Bill     |           |                    |                |
|               |                               |                  |           |                    |                |
|               |                               | QK               | Close     |                    |                |
|               |                               |                  |           |                    |                |
|               |                               |                  |           |                    |                |
|               |                               |                  |           |                    |                |
|               |                               |                  |           |                    | <b>_</b>       |
|               | ·                             |                  |           |                    |                |
| Kot, Al       |                               |                  |           | - 17               | )              |
|               | I                             |                  |           | V                  |                |
| Select All    | Post                          | Edit Eolio       | Opțions   | Payment Settlement | Close          |

Если выбранное окно счёта имеет ненулевой баланс – появится окно с выбором метода оплаты (логика оплаты осталась прежней)

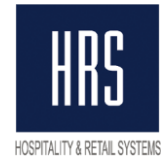

| 🕵 Payment [Wind. 3 - Kot, Alex - Room 0822] |      |               |
|---------------------------------------------|------|---------------|
| Payment Code CASH 👤 Cash                    |      |               |
| Currency RUB ± Russia Roubles               |      |               |
| Amount Received 200.00 RUB                  |      |               |
| Amount Due 200.00 RUB                       |      |               |
|                                             |      |               |
|                                             |      |               |
| Reference                                   |      |               |
|                                             |      |               |
|                                             |      |               |
|                                             |      |               |
| M Print Folio                               | Post | <u>C</u> lose |

## Фискальный чек полного расчёта будет напечатан в момент формирования промежуточного счёта.

Важно отметить, что гость **НЕ МОЖЕТ** быть выписан, если в его счёте есть неоплаченные транзакции.

При выселении гостя с подобными транзакциями система сама запросит формирование промежуточного счёта.

Ниже изображён пример завершающего платежа.

| 8 |                       | ) - B   | illing (Ko | ot, Alex - Room 0822]         |         |            |                |              |          |
|---|-----------------------|---------|------------|-------------------------------|---------|------------|----------------|--------------|----------|
|   | Bal                   | ance 🛓  |            | -100.00 Arrival 19/11/12 Comp | any     |            | Rate Code HOLY | RUB Prs      | 1        |
|   | S                     | tatus 🖸 | HECKE      | D IN Depart 20/11/12 Gr       | oup     |            | Rate 0.00      | Rm. Type   F | ROHH+    |
| Γ | (1) Kot, Alex CA 0.00 |         |            |                               |         |            |                |              |          |
|   | х                     | Date    | Code       | Description                   | Amount  | Supplement | Reference      | <b>±</b>     | 2        |
|   |                       | 19/11   | 2000       | BKF Restaurant 1 (F)          | 20.00   |            |                | <b>_</b>     | <u> </u> |
|   |                       | 19/11   | 1000       | Accomodation                  | 30.00   |            |                |              | 3        |
|   |                       | 19/11   | 1000       | Accomodation                  | 50.00   |            |                |              | 4        |
|   |                       | 19/11   | 9000       | Cash                          | -100.00 |            |                |              |          |
|   |                       |         |            |                               |         |            |                |              |          |
|   |                       |         |            |                               |         |            |                |              |          |
|   |                       |         |            |                               |         |            |                |              |          |
|   |                       |         |            |                               |         |            |                |              |          |

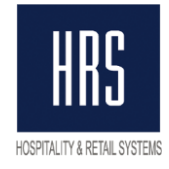

ЗАО ТОРГОВЫЙ ОБЪЕКТ N1 ИНН 7729784081

Кассовый чек / Приход N ФД: 279 ФП: 2268562158

| Торговый зал 06.12.2<br>109097, Москва, ул. Илыинка, 9 Номер чека з<br>Регистрационный номер ККТ: 00000000017999<br>Номер автомата: - Кассир: КАССИР: Портье Иванова Анастасия С<br>Кассир: КАССИР: Портье Иванова Анастасия С<br>ИНН<br>СНО: ОСН |                                  |            |        |            | 06.12.2018 16:14<br>Номер чека за смену: 6<br>Смена: 14<br>іва Анастасия Сергеевна<br>ИНН кассира: - |                         |        |
|----------------------------------------------------------------------------------------------------|----------------------------------|------------|--------|------------|----------------------------------------------------------------------------------------------------|-------------------------|--------|
| № Признак предмета расчет                                                                                                    | а Наименование предмета расчета  | Количество | Цена   | Ставка НДС | Размер НДС                                                                                           | Признак способа расчета | Сумма  |
| 1 Услуга                                                                                                    | Проживание-проживание-проживание | 1          | 150.00 | НДС 18%    | 22.88                                                                                                | ПОЛНЫЙ РАСЧЕТ           | 150.00 |
| 2 Услуга                                                                                                    | Завтрак                          | 1          | 50.00  | НДС 18%    | 7.63                                                                                                 | ПОЛНЫЙ РАСЧЕТ           | 50.00  |

НДС 18%: 30.51

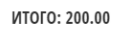

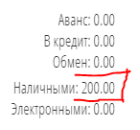

#### Завершение авансового платежа

Завершение авансового платежа производится аналогично, т.е. путём формирования промежуточного счёта для окна (Interim Bill).

| 2 | Billing [Kot, Alex - Room 0822]           Balance         -100.00         Arrival         19/11/12         Company         Rate Code         HOLY         RUB         Prs           Status         CHECKED IN         Depart         20/11/12         Group         Rate         0.00         Rm. Type |          |      |                      |         |            |           |          |  |
|---|----------------------------------------------------------------------------------------------------|----------|------|----------------------|---------|------------|-----------|----------|--|
| ľ | (1)                                                                                                    | Kot, Ale | ex   |                      |         |            | CA        | 0.00 1   |  |
|   | х                                                                                                    | Date     | Code | Description          | Amount  | Supplement | Reference | <b>*</b> |  |
|   |                                                                                                    | 19/11    | 2000 | BKF Restaurant 1 (F) | 20.00   |            |           |          |  |
|   |                                                                                                    | 19/11    | 1000 | Accomodation         | 30.00   |            |           |          |  |
|   |                                                                                                    | 19/11    | 1000 | Accomodation         | 50.00   |            |           |          |  |
|   |                                                                                                    | 19/11    | 9000 | Cash                 | -100.00 |            |           |          |  |
| 1 |                                                                                                    |          |      |                      |         |            |           |          |  |
| [ |                                                                                                    |          |      |                      |         |            |           |          |  |
|   |                                                                                                    |          |      |                      |         |            |           |          |  |
|   |                                                                                                    |          |      |                      |         |            |           |          |  |
|   |                                                                                                    |          |      |                      |         |            |           |          |  |
|   |                                                                                                    |          |      |                      |         |            |           |          |  |

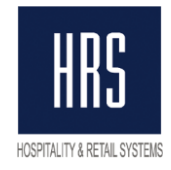

#### ЗАО ТОРГОВЫЙ ОБЪЕКТ N1 ИНН 7729784081

Кассовый чек / Приход

N ФД: 278 ФП: 3569445605

| Торго<br>1090!<br>Регио<br>Номе<br>N ФН<br>CHO: | овый зал<br>97, Москва, ул. Ильинка, 9<br>страционный номер ККТ: 0000С<br>9 автомата: -<br>1: 9999078902001337<br>ОСН | 000009017999                     |            |       |            |            | Кассир: КАССИР: Портье Иванс | 06.12.2018 15:5<br>Номер чека за смену:<br>Смена: 1<br>ива Анастасия Сергеевн<br>ИНН кассира: |
|-------------------------------------------------|----------------------------------------------------------------------------------------------------|----------------------------------|------------|-------|------------|------------|------------------------------|-----------------------------------------------------------------------------------------------|
| No                                              | Признак предмета расчета                                                                                              | Наименование предмета расчета    | Количество | Цена  | Ставка НДС | Размер НДС | Признак способа расчета      | Сумма                                                                                         |
| 1                                               | Услуга                                                                                                    | Проживание-проживание-проживание | 1          | 50.00 | НДС 18%    | 7.63       | ПОЛНЫЙ РАСЧЕТ                | 50.00                                                                                         |
| 2                                               | Услуга                                                                                                    | Проживание-проживание-проживание | 1          | 30.00 | НДС 18%    | 4.58       | ПОЛНЫЙ РАСЧЕТ                | 30.00                                                                                         |
| 3                                               | Услуга                                                                                                    | Завтрак                          | 1          | 20.00 | НДС 18%    | 3.05       | ПОЛНЫЙ РАСЧЕТ                | 20.00                                                                                         |

ИТОГО: 100.00

Аванс: 100.00 В кредит: 0.00 Обмен: 0.00 Наличными: 0.00 Электронными: 0.00

При этом в ОФД и на фискальном чеке в поле «Наличные» и «Элекронными» нулевые значения. Вся сумма чека в поле «Аванс».

НДС 18%: 15.26

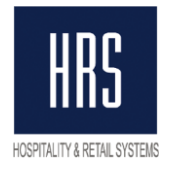

### 5. Возврат авансового платежа

Для возврата авансового платежа необходимо сделать «Промежуточный счёт» (Interim Bill) для окна, в котором находится авансовый платёж и провести оплату тем же кодом (или тем же самым типом платежа).

Ниже пример возврата аванса.

| Ŵ                           |                                                                                                    | B           | illing (Ko    | ot, Alex - Room 0822]           |                    |            |                                    |                                                                                                    |                  |  |  |  |
|-----------------------------|----------------------------------------------------------------------------------------------------|-------------|---------------|---------------------------------|--------------------|------------|------------------------------------|----------------------------------------------------------------------------------------------------|------------------|--|--|--|
|                             | Bala                                                                                                    | ance 🗌      |               | -100.00 Arrival 19/11/12 Corr   | pany               |            | Rate Code HOLY RUB                 | Prs 1                                                                                                  |                  |  |  |  |
|                             | St                                                                                                    | atus 🖸      | HECKE         | D IN Depart 20/11/12 0          | roup               |            | Rate 0.00 Rm                       | i. Type ROHH+                                                                                          |                  |  |  |  |
| Γ.                          | (5) ł                                                                                                    | Kot, Ale    | ex            |                                 |                    |            |                                    | 0.00 1                                                                                                 | 1                |  |  |  |
|                             | х                                                                                                    | Date        | Code          | Description                     | Amount             | Supplement | Reference                          |                                                                                                    | 1                |  |  |  |
|                             |                                                                                                    | 19/11       | 9000          | Cash                            | 55.00              | )          |                                    |                                                                                                    |                  |  |  |  |
|                             |                                                                                                    | 19/11       | 9000          | Cash                            | -55.00             | )          |                                    | <u>3</u>                                                                                               |                  |  |  |  |
|                             |                                                                                                    |             |               |                                 |                    |            |                                    | 4                                                                                                    |                  |  |  |  |
|                             |                                                                                                    |             |               |                                 |                    |            |                                    | 5                                                                                                    |                  |  |  |  |
|                             |                                                                                                    |             |               |                                 |                    |            |                                    |                                                                                                    |                  |  |  |  |
|                             | зао торговый объект N1 ИНН 7729784081                                                                                                    |             |               |                                 |                    |            |                                    |                                                                                                    |                  |  |  |  |
|                             |                                                                                                    |             |               |                                 | N ФД: 281 ФП: 2696 | 611212     |                                    |                                                                                                    |                  |  |  |  |
| To<br>10<br>Pe<br>N (<br>CH | N ΦД; 281 Φ11: 2696611212<br>Торговый зал<br>109097, Москва, ул. Ильинка, 9 Hc<br>Регистрационный номер ККТ: 000000009017999<br>Номер автомата: - Кассир: КАССИР: Портье Иванова<br>N ΦH: 9999078902001337<br>CHO: OCH |             |               |                                 |                    |            |                                    | 06.12.2018 16:26<br>Номер чека за смену: 8<br>Смена: 14<br>внова Анастасия Сергеевна<br>ИНН кассира: - | ;<br>;<br>;<br>; |  |  |  |
|                             | le Пр                                                                                                    | ризнак пре, | дмета расчета | а Наименование предмета расчета | Количество Цена    | Ставка НДС | Размер НДС Признак способа расчета | Сумма                                                                                                  |                  |  |  |  |

55.00

#### ИТОГО: 55.00

55.00

ARAHC

Итого без НДС: 55.00 Аванс: 0.00 В кредит: 0.00 Обмен: 0.00 Наличными: 55.00 Электронными: 0.00

#### **ВАЖНО: в случае проведения возврата другим кодом оплаты – ЧЕК НЕ ВЫЙДЕТ!** Пример ошибочного чека:

1 Платеж

- А. Принят аванс «Наличные» 500 руб.
- Б. Возврат аванса в том же окне сделан на -500 руб. кодом «VISA»
- В. Сформирован промежуточный счёт.

Депозит

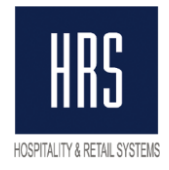

### 6. Возврат полного расчёта

Процедура возврата полного расчёта аналогична процедуре оплаты за тем исключением, что знаки услуг отрицательные.

| Ý                                            |                       | в      | illing (Ko | ot, Alex - Room 0822]         |        |           |            |             |             |          |          |
|----------------------------------------------|-----------------------|--------|------------|-------------------------------|--------|-----------|------------|-------------|-------------|----------|----------|
| 2                                            | Bal                   | ance 🗌 |            | -300.00 Arrival 19/11/12 Comp | any    |           |            | Rate Code H | IOLY I      | RUB Prs  | 1        |
| Status CHECKED IN Depart 20/11/12 Group Rate |                       |        |            |                               |        |           | Rate       | 0.00        | Rm. Type  F | ROHH+    |          |
|                                              | (3) Kot, Alex -200.00 |        |            |                               |        |           |            |             | 1           |          |          |
|                                              | х                     | Date   | Code       | Description                   | Amount | 8         | Supplement | Refe        | rence       | <b>±</b> | 2        |
|                                              |                       | 19/11  | 2000       | BKF Restaurant 1 (F)          |        | -50.00 (  | correction |             |             | <b>_</b> | <u> </u> |
|                                              |                       | 19/11  | 1000       | Accomodation                  |        | -150.00 o | correction |             |             |          | <u> </u> |
|                                              |                       | 19/11  | 9000       | Cash                          |        | -200.00   |            |             |             |          | 4        |
|                                              |                       | 19/11  | 2000       | BKF Restaurant 1 (F)          |        | 50.00     |            |             |             |          | 5        |
|                                              |                       | 19/11  | 1000       | Accomodation                  |        | 150.00    |            |             |             |          |          |
| [                                            |                       |        |            |                               |        |           |            |             |             |          |          |
|                                              |                       |        |            |                               |        |           |            |             |             |          |          |
|                                              |                       |        |            |                               |        |           |            |             |             |          |          |

Для окна с отмененными услугами формируется промежуточный счет. Выбрать нужно только метод оплаты для формирования чека возврата. Сумму и знак оплаты OPERA всегда подставляет такой, чтобы баланс окна счета стал равен нулю, менять это значение не нужно.

| Rate Code |
|-----------|
|           |
| Rate      |
|           |
| Re        |
|           |
|           |
|           |
| 1         |
|           |
|           |
| I         |
|           |
|           |
|           |
|           |
|           |
|           |
|           |
|           |
|           |
|           |
|           |
|           |
|           |

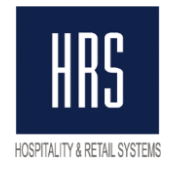

### 7. Коррекция метода оплаты.

Коррекция метода оплаты по этапам выполняется следующим образом (на рисунке ниже в красном прямоугольнике отображен счёт, который будем корректировать):

- 1. отменяются услуги, которые оплачены некорректным методом оплаты
- 2. формируется промежуточный счет для окна автоматически печатается чек возврата (синий прямоугольник)
- 3. отмененные услуги снова отменяются или начисляются вручную
- 4. формируется промежуточный счет для окна для новых услуг автоматически печатается фискальный чек с нужным кодом оплаты (зелёный прямоугольник)

| Ø | 1.           | - B              | lilling (K | ot, Alex - Room 0822]                                   |            |            |                    |                       |          |
|---|--------------|------------------|------------|---------------------------------------------------------|------------|------------|--------------------|-----------------------|----------|
| - | Balai<br>Sta | nce [<br>itus [C | HECKE      | -100.00 Arrival 19/11/12 Comp<br>DIN Depart 20/11/12 Gr | any<br>oup |            | Rate Code HOLY RUE | B Prs<br>rm. Type _RO | 1<br>HH+ |
| Γ | (3) K        | ot, Ale          | ex         |                                                         |            |            |                    | 0.00                  | 1        |
|   | X            | Date             | Code       | Description                                             | Amount     | Supplement | Reference          | <b>±</b>              | 2        |
|   | 1            | 9/11             | 9128       | Pony Card                                               | 200.00     |            |                    |                       | <u> </u> |
|   | 1            | 9/11             | 2000       | BKF Restaurant 1 (F)                                    | 50.00      |            |                    |                       | 3        |
|   | 1            | 9/11             | 1000       | Accomodation                                            | 150.00     |            |                    |                       | 4        |
|   | 1            | 9/11             | 9000       | Cash                                                    | 200.00     |            |                    |                       | 5        |
|   | 1            | 9/11             | 2000       | BKF Restaurant 1 (F)                                    | -50.00     | correction |                    |                       |          |
| [ | 1            | 9/11             | 1000       | Accomodation                                            | -150.00    | correction |                    |                       |          |
|   | 1            | 9/11             | 9000       | Cash                                                    | -200.00    |            |                    |                       |          |
|   | 1            | 9/11             | 2000       | BKF Restaurant 1 (F)                                    | 50.00      |            |                    |                       |          |
|   | 1            | 9/11             | 1000       | Accomodation                                            | 150.00     |            |                    |                       |          |
|   |              |                  |            |                                                         |            |            |                    |                       |          |
|   |              |                  |            |                                                         |            |            |                    |                       |          |
|   |              |                  |            |                                                         |            |            |                    |                       |          |
| · |              |                  |            | 1                                                       | 1          |            |                    |                       |          |

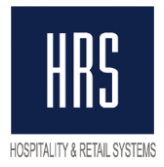

### 8. Чеки с несколькими методами оплат

В рамках одного фискального чека (и одного промежуточного счёта) может присутствовать несколько методов оплат и несколько типов платежей (авансы и завершающие платежи).

Ни рисунке ниже отображён пример чека со следующими оплатами / услугами:

| Ŷ | Bal<br>Bal    | - B<br>ance [ | illing (Ko | ot, Alex - Room 0822]<br>-100.00 Arrival 19/11/12 Comp:<br>D.IN Depart 20/11/12 Orr | any       |            | Rate Code HOLY | RUB Prs  | 1<br>20HH+ |
|---|---------------|---------------|------------|-------------------------------------------------------------------------------------|-----------|------------|----------------|----------|------------|
| [ | (4) Kot, Alex |               |            |                                                                                     |           |            |                | 0.00     |            |
|   | Х             | Date          | Code       | Description                                                                         | Amount    | Supplement | Reference      | <b>±</b> | 2          |
|   |               | 19/11         | 9000       | Cash                                                                                | -500.00   |            |                |          | <u> </u>   |
|   |               | 19/11         | 9001       | VISA card test                                                                      | -5,000.00 |            |                |          | 3          |
|   |               | 19/11         | 2001       | BKF Restaurant 1 (B)                                                                | 1,000.00  |            |                |          | 4          |
|   |               | 19/11         | 2000       | BKF Restaurant 1 (F)                                                                | 1,500.00  |            |                |          | 5          |
| 1 |               | 19/11         | 1000       | Accomodation                                                                        | 3,000.00  |            |                |          | 6          |
| 1 |               |               |            |                                                                                     |           |            |                |          |            |
| 1 |               |               |            |                                                                                     |           |            |                |          |            |
| 1 |               |               |            |                                                                                     |           |            |                |          |            |
| 1 |               |               |            |                                                                                     |           |            |                |          |            |
| 1 |               |               |            |                                                                                     |           |            |                |          |            |
| - |               |               |            |                                                                                     |           |            |                |          |            |

Наличные (авансовый платёж) Начисленные услуги Наличные (полный расчёт) = 5000 руб. (чек вышел при проведении оплаты)

- = 5500 руб.
- = 500 руб.

В результате в ОФД (помимо авансового платежа) после формирования промежуточного счёта был отправлен следующий чек:

ЗАО ТОРГОВЫЙ ОБЪЕКТ N1 ИНН 7729784081

|                                                                                                    |                          |                               | Кассовый ч | іек / Приход  |            |                                    |                                                                                                    |         |
|----------------------------------------------------------------------------------------------------|--------------------------|-------------------------------|------------|---------------|------------|------------------------------------|----------------------------------------------------------------------------------------------------|---------|
|                                                                                                    |                          |                               | Ν ФД: 286  | ФП: 850613200 |            |                                    |                                                                                                    |         |
| Торговый зал<br>109097, Москва, ул. Ильмнка, 9<br>Регистрационный номер ККТ: 000000009017999<br>Номер автомата: -<br>N ФН: 9999078902001337<br>СНО: ОСН<br>Ne Признак предмета расчета Наименование предмета расчета |                          |                               |            |               |            | Н<br>Кассир: КАССИР: Портье Иваної | 06.12.2018 17:31<br>омер чека за смену: 13<br>Смена: 14<br>за Анастасия Сергеевна<br>ИНН кассира: - |         |
| No                                                                                                    | Признак предмета расчета | Наименование предмета расчета | Количество | Цена          | Ставка НДС | Размер НДС                         | Признак способа расчета                                                                             | Сумма   |
| 1                                                                                                    | Услуга                   | Проживание-проживание         | 1          | 3000.00       | НДС 18%    | 457.63                             | ПОЛНЫЙ РАСЧЕТ                                                                                       | 3000.00 |
| 2                                                                                                    | Услуга                   | Завтрак                       | 1          | 1500.00       | НДС 18%    | 228.81                             | ПОЛНЫЙ РАСЧЕТ                                                                                       | 1500.00 |
| 3                                                                                                    | Услуга                   | Ресторан завтрак напитки      | 1          | 1000.00       | НДС 18%    | 152.54                             | ПОЛНЫЙ РАСЧЕТ                                                                                       | 1000.00 |

#### ИТОГО: 5500.00

Аванс: 5000.00 В кредит: 0.00 Обмен: 0.00 Наличными: 500.00 Электронными: 0.00

НДС 18%: 838.98

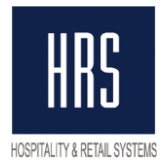

### 9. Частичная отмена авансового платежа

В случае если гость не использовал весь авансовый платёж, необходимо сделать его частичный возврат.

Ни рисунке ниже отображён пример чека с следующими оплатами/услугами:

| ę | Bal | ance [   | iilling (Ki | ot, Alex - Room 0822]<br>-100.00 Arrival 19/11/12 Comp | any        |            | Rate Code HOL |         | Prs [     | 1        |
|---|-----|----------|-------------|--------------------------------------------------------|------------|------------|---------------|---------|-----------|----------|
|   | S   | tatus 🖸  | HECKE       | DIN Depart 20/11/12 Gro                                | pup        |            | Rate          | 0.00 Rr | n. Type 🛛 | ROHH+    |
| ſ | (7) | Kot, Ale | x           |                                                        |            |            |               |         | 0.00      | 1        |
|   | х   | Date     | Code        | Description                                            | Amount     | Supplement | Referen       | ce      | ±         | 2        |
|   |     | 19/11    | 9000        | Cash                                                   | 1,250.00   |            |               |         | <b>_</b>  | <u> </u> |
|   |     | 19/11    | 2001        | BKF Restaurant 1 (B)                                   | 1,750.00   |            |               |         |           | 3        |
|   |     | 19/11    | 2000        | BKF Restaurant 1 (F)                                   | 2,000.00   |            |               |         |           | 4        |
|   |     | 19/11    | 1000        | Accomodation                                           | 5,000.00   |            |               |         |           | 5        |
|   |     | 19/11    | 9000        | Cash                                                   | -10,000.00 |            |               |         |           | <u>6</u> |
|   |     |          |             |                                                        |            |            |               |         | _         | Z        |
|   |     |          |             |                                                        |            |            |               |         | -11       | 8        |
| • |     |          |             |                                                        |            |            |               |         |           |          |
|   |     |          | 1           |                                                        |            |            |               |         |           |          |

Наличные (авансовый платёж) Начисленные услуги Наличные (возврат аванса)

- = 10000 руб. (чек вышел при проведении оплаты)
- = 8750 руб.
- = 1250 руб.

В результате в ОФД (помимо авансового платежа) после формирования промежуточного счёта были отправлены следующие чеки:

|                                            |                                                                                                    |                               | ЗАО ТОРГОВЫЙ ОБЪ                 | ЕКТ N1 ИНН 772978                     | 4081       |            |                                   |                                                                                                    |
|--------------------------------------------|----------------------------------------------------------------------------------------------------|-------------------------------|----------------------------------|---------------------------------------|------------|------------|-----------------------------------|----------------------------------------------------------------------------------------------------|
|                                            |                                                                                                    |                               | <b>Кассовый чек</b><br>N ФД: 289 | <b>/ Возврат пр</b><br>ФП: 2935071195 | оихода     |            |                                   |                                                                                                    |
| Topr<br>1090<br>Реги<br>Ном<br>N ФI<br>СНО | овый зал<br>197, Москва, ул. Ильинка, 9<br>страционный номер ККТ: 00000<br>ер автомата: -<br>4: 9999078902001337<br>• ОСН | 00009017999                   |                                  |                                       |            |            | Н<br>Кассир: КАССИР: Портье Ивано | 06.12.2018 17:50<br>Юмер чека за смену: 16<br>Смена: 14<br>ва Анастасия Сергеевна<br>ИНН кассира: - |
| Ng                                         | Признак предмета расчета                                                                                                  | Наименование предмета расчета | Количество                       | Цена                                  | Ставка НДС | Размер НДС | Признак способа расчета           | Сумма                                                                                               |
| 1                                          | Платеж                                                                                                    | Депозит                       | 1                                | 1250.00                               | -          | -          | ABAHC                             | 1250.00                                                                                             |

#### ИТОГО: 1250.00

Итого без НДС: 1250.00 Аванс: 0.00 В кредит: 0.00 Обмен: 0.00 Наличными: 1250.00 Электронными: 0.00

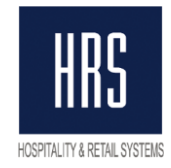

#### ЗАО ТОРГОВЫЙ ОБЪЕКТ N1 ИНН 7729784081

Кассовый чек / Приход

N ФД: 290 ФП: 1804161740

| Торговый зал 06.12<br>109097, Москва, ул. Илынка, 9 Номер чека з<br>Регистрационный номер ККТ: 000000009017999<br>Номер авточата: - Кассир: КАССИР: Портье Иванова Анастасия<br>N ФН: 9999078902001337 ИН<br>CH0: OCH |                          |                                  |            |         |            |            | 06.12.2018 17:51<br>Номер чека за смену: 17<br>Смена: 14<br>ова Анастасия Сергеевна<br>ИНН кассира: - |         |
|----------------------------------------------------------------------------------------------------|--------------------------|----------------------------------|------------|---------|------------|------------|----------------------------------------------------------------------------------------------------|---------|
| Ng                                                                                                    | Признак предмета расчета | Наименование предмета расчета    | Количество | Цена    | Ставка НДС | Размер НДС | Признак способа расчета                                                                               | Сумма   |
| 1                                                                                                    | Услуга                   | Проживание-проживание-проживание | 1          | 5000.00 | НДС 18%    | 762.71     | ПОЛНЫЙ РАСЧЕТ                                                                                         | 5000.00 |
| 2                                                                                                    | Услуга                   | Завтрак                          | 1          | 2000.00 | НДС 18%    | 305.08     | ПОЛНЫЙ РАСЧЕТ                                                                                         | 2000.00 |
| 3                                                                                                    | Услуга                   | Ресторан завтрак напитки         | 1          | 1750.00 | НДС 18%    | 266.95     | ПОЛНЫЙ РАСЧЕТ                                                                                         | 1750.00 |

#### ИТОГО: 8750.00

Аванс: 8750.00 В кредит: 0.00 Обмен: 0.00 Наличными: 0.00 Электронными: 0.00

НДС 18%: 1334.74

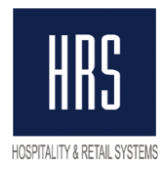

### 10. Разные услуги с разными знаками в чеке

В рамках одного фискального чека не рекомендуется проводить 2 и более разных услуг с противоположными знаками, так как фискальный интерфейс не сможет сделать детализацию чека.

Важно отметить, что наличие в одном чеке положительной и отрицательной услуги одного кода допускается.

В случае, если в рамках одного промежуточного счёта встречаются разные услуги с разными знаками – фискальный интерфейс объединит все услуги чека в одну позицию «Услуги гостиницы» (наименование услуги указывается в настройке фискального интерфейса).

\*\* Исключением являются коды услуг, которые настроены в интерфейсе как «Скидка». Подобные коды равномерно распределяются по фискальному чеку (или по чеку POS или TNG).

| Ý |                                                                                                    | B        | iilling (Ko | ot, Alex - Room 0822] |           |            |           |          |
|---|----------------------------------------------------------------------------------------------------|----------|-------------|-----------------------|-----------|------------|-----------|----------|
| 2 | Balance         -100.00         Arrival         19/11/12         Company         Rate Code         HOLY         RUB           Status         CHECKED IN         Depart         20/11/12         Group         Rate         0.00         Rm. |          |             |                       |           |            |           |          |
| ſ | (8)                                                                                                    | Kot, Ale | ex          |                       |           |            |           | 0.00 1   |
|   | х                                                                                                    | Date     | Code        | Description           | Amount    | Supplement | Reference | ± 2      |
|   |                                                                                                    | 19/11    | 9000        | Cash                  | -3,500.00 |            |           |          |
|   |                                                                                                    | 19/11    | 2000        | BKF Restaurant 1 (F)  | -1,500.00 | test       |           | 3        |
|   |                                                                                                    | 19/11    | 1000        | Accomodation          | 5,000.00  |            |           | 4        |
|   |                                                                                                    |          |             |                       |           |            |           | 5        |
|   |                                                                                                    |          |             |                       |           |            |           | 6        |
| [ |                                                                                                    |          |             |                       |           |            |           |          |
|   |                                                                                                    |          |             |                       |           |            |           |          |
|   |                                                                                                    |          |             |                       |           |            |           | <u>8</u> |

На рисунке ниже отображён пример чека:

Этот чек в ОФД:

ЗАО ТОРГОВЫЙ ОБЪЕКТ N1 ИНН 7729784081

Кассовый чек / Приход

N ФД: 292 ФП: 3574609742

| Торговый зал<br>109097, Москва, ул. Ильинка, 9<br>Регистрационный номер ККТ: 00000<br>Номер автомата: -<br>N ФН: 9999078902001337<br>CHO: OCH | 000009017999                  |            |         |            |            | Кассир: КАССИР: Портье Ивани | 06.12.2018 17:59<br>Номер чека за смену: 19<br>Смена: 14<br>рва Анастасия Сергеевна<br>ИНН кассира: - |
|----------------------------------------------------------------------------------------------------|-------------------------------|------------|---------|------------|------------|------------------------------|----------------------------------------------------------------------------------------------------|
| № Признак предмета расчета                                                                                                    | Наименование предмета расчета | Количество | Цена    | Ставка НДС | Размер НДС | Признак способа расчета      | Сумма                                                                                                 |
| 1 Услуга                                                                                                    | Услуги гостиницы              | 1          | 3500.00 | НДС 18%    | 533.90     | ПОЛНЫЙ РАСЧЕТ                | 3500.00                                                                                               |
|                                                                                                    |                               |            |         |            |            |                              | ИТОГО: 3500.00                                                                                        |

Аванс: 0.00 В кредит: 0.00 Обмен: 0.00 Наличными: 3500.00 Электронными: 0.00

Зариторини ий зарос приназтован

НДС 18%: 533.90

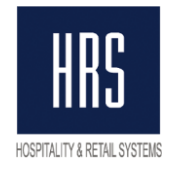

### 11. Ошибочный чек

Чек может быть ошибочным (и в результате нераспечатанным) по следующим причинам:

- a. В рамках одного промежуточного счёта имеется два и более вида оплат с разными знаками.
- b. В рамках одного промежуточного счёта имеются как фискальные, так и не фискальные методы оплат (оплата "Перенос баланса", которая используется при переходе на полный чек, также является нефискальной)

При формировании подобных промежуточных счетов фискальные чеки полного расчёта сформированы **НЕ БУДУТ.** 

При этом, если в рамках промежуточного счёта имелись авансовые платежи, они останутся незавершёнными.

Все ошибочно начисленные оплаты и услуги должны быть отделены от «правильных» услуг и оплат путем переноса их в отдельное окно до момента формирования счета и должны быть закрыты в отдельном окне. После закрытия окна, перенос ошибочных услуг и оплат **НЕВОЗМОЖЕН**.

Примеры ошибочных чеков:

| Ý   | <u>i</u> l                                                                                                    | - E      | )illing (Ki | ot, Alex - Room 0823] |            |            |                       |                       |            |
|-----|----------------------------------------------------------------------------------------------------|----------|-------------|-----------------------|------------|------------|-----------------------|-----------------------|------------|
| 2   | Balance         0.00         Arrival         19/11/12         Compan           Status         CHECKED IN         Depart         20/11/12         Group |          |             |                       | any<br>oup | Rat        | e Code HOLY Rate 0.00 | RUB Prs<br>Rm. Type F | 1<br>ROHH+ |
|     | (1)                                                                                                    | Kot, Ale | ex          |                       |            |            | CA                    | 0.00                  | 1          |
|     | Х                                                                                                    | Date     | Code        | Description           | Amount     | Supplement | Reference             | <b>±</b>              | 2          |
|     |                                                                                                    | 19/11    | 9001        | VISA card test        | -1,000.00  |            |                       |                       | <u></u>    |
|     |                                                                                                    | 19/11    | 1000        | Accomodation          | 7,000.00   |            |                       |                       |            |
|     |                                                                                                    | 19/11    | 9000        | Cash                  | -6,000.00  |            |                       |                       |            |
|     |                                                                                                    |          |             |                       |            |            |                       |                       |            |
|     |                                                                                                    |          |             |                       |            |            |                       |                       |            |
| [   |                                                                                                    |          |             |                       |            |            |                       |                       |            |
| ł I |                                                                                                    |          |             |                       |            |            |                       |                       |            |

| ٩ | <u>ي</u> ا ( | - B                | illing (Ko | ot, Alex - Room 0823]                                 |            |            |                              |                  |            |
|---|--------------|--------------------|------------|-------------------------------------------------------|------------|------------|------------------------------|------------------|------------|
|   | Bal<br>S     | ance [<br>tatus [C | HECKE      | 0.00 Arrival 19/11/12 Comp<br>D IN Depart 20/11/12 Gr | any<br>oup | Rate Co    | ode HOLY RUB<br>Rate 0.00 Rm | Prs<br>. Type _R | 1<br>20HH+ |
|   | (2)          | Kot, Ale           | x          |                                                       |            |            |                              | 0.00             | 1          |
|   | Х            | Date               | Code       | Description                                           | Amount     | Supplement | Reference                    | <b>±</b>         | 2          |
|   |              | 19/11              | 9001       | VISA card test                                        | 500.00     |            |                              |                  | <u> </u>   |
|   |              | 19/11              | 9000       | Cash                                                  | -500.00    |            |                              |                  |            |
|   |              |                    |            |                                                       |            |            |                              |                  |            |
|   |              |                    |            |                                                       |            |            |                              |                  |            |
|   |              |                    |            |                                                       |            |            |                              |                  |            |
| r |              |                    |            |                                                       |            |            |                              |                  |            |

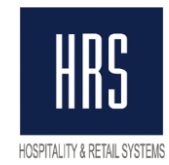

| ę |          |                   | Billing (K | ot, Alex - Room 0823]                                 |            |            |                  |                       |            |
|---|----------|-------------------|------------|-------------------------------------------------------|------------|------------|------------------|-----------------------|------------|
|   | Bal<br>S | ance [<br>tatus [ | CHECKE     | 0.00 Arrival 19/11/12 Comp<br>DIN Depart 20/11/12 Gro | any<br>oup | R          | Rate Code HOLY F | RUB Prs<br>Rm. Type F | 1<br>ROHH+ |
| ſ | (3)      | Kot, Al           | ex         |                                                       |            |            |                  | 0.00                  | 1          |
| I | х        | Date              | Code       | Description                                           | Amount     | Supplement | Reference        | ±                     | 2          |
| I |          | 19/11             | 9001       | VISA card test                                        | 500.00     |            |                  |                       | <u> </u>   |
| I |          | 19/11             | 1000       | Accomodation                                          | 1,500.00   |            |                  |                       | <u>3</u>   |
| I |          | 19/11             | 9000       | Cash                                                  | -2,000.00  |            |                  |                       | 4          |
|   |          |                   |            |                                                       |            |            |                  |                       |            |
| I |          |                   |            |                                                       |            |            |                  |                       |            |
|   |          |                   |            |                                                       |            |            |                  |                       |            |
|   |          |                   |            |                                                       |            |            |                  |                       |            |

## Данные чеки сохраняются как не распечатанные чеки в папке, из которой работает фискальный интерфейс (серверная часть).

При пробитии подобных чеков, их необходимо корректировать вручную через приложение «FiscalService.exe» на клиентской станции.

| SHTRIH :: Fiscal Service. Build: 27-11-207   | 18 ADMIN 1111 CA        | Rus -         |  |  |
|----------------------------------------------|-------------------------|---------------|--|--|
| Кассир Менеджер Чеки Регистратор             | Сервис Привилегии       |               |  |  |
| Фискальные отчёты                            | Ручной платёж           |               |  |  |
| Повтор последнего документа                  |                         | Чек Коррекции |  |  |
|                                              | Возврат аванса А        |               |  |  |
|                                              | Товар 🗸 Полный расчёт 🗸 | Отменить чек  |  |  |
|                                              |                         | Закрыть чек   |  |  |
| Печать отчёта                                | Ручной платёж           | Enter Clear   |  |  |
|                                              |                         | 7 8 9         |  |  |
|                                              |                         | 4 5 6         |  |  |
| Режим ФР: 2. Смена открыта                   |                         | 1 2 3         |  |  |
| Подрежим: 0 Бумага есть                      |                         | 0.00          |  |  |
| Driver: Shtrih.dll version: 1.17 Nov 15 2018 |                         | Выход         |  |  |

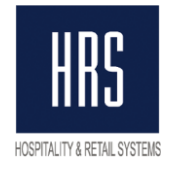

## 12. Депозит

| I De       | posit Cai | ncellation   |          |                |                   |           |                 |           |          |          |
|------------|-----------|--------------|----------|----------------|-------------------|-----------|-----------------|-----------|----------|----------|
| Deposit    | Cance     | llation      |          |                |                   |           |                 |           |          |          |
|            |           |              |          |                |                   |           |                 |           |          | New      |
|            |           |              |          |                |                   |           |                 |           |          | Edit     |
| Туре       | %         | Deposit Req. | Due Date | Paid Deposits  | Due Amount        | Rule Code | Comments        |           | •        | Delete   |
| Unallocate |           |              |          | -1,333.0       | 0                 |           | Unallocated     |           |          | Transfer |
|            |           |              |          |                |                   |           |                 |           |          | Payment  |
|            |           |              |          |                |                   |           |                 |           |          |          |
|            |           |              |          |                |                   |           |                 |           |          | -        |
| Total      |           |              |          | 4 222 0        | 0                 | Bolone    |                 | 4 222 00  | •        | Eolio    |
| Date       | Pavm      | ent Method   | Amount   | -1,333.0<br>Rf | eference / Remark | F         | e<br>Receipt No | -1,333.00 | <b>*</b> | Receipt  |
| 19/11/12   | Cash      |              |          | -1,333.00      |                   |           |                 | 12202     |          | ⊻iew     |
|            |           |              |          |                |                   |           |                 |           |          | Apply    |
|            |           |              |          |                |                   |           |                 |           |          |          |
|            |           |              |          |                |                   |           |                 |           |          |          |

#### Стандартный функционал Deposit остается доступным для использования в системе.

| Ø | IC.       | B                  | lilling (K | ot, Alex - Room 0824]                                 |           |            |                        |                            |
|---|-----------|--------------------|------------|-------------------------------------------------------|-----------|------------|------------------------|----------------------------|
|   | Bal<br>Si | ance [<br>tatus [C | HECKE      | 0.00 Arrival 19/11/12 Comp<br>D IN Depart 20/11/12 Gr | oup       | Rate Co    | ode HOLY R<br>ate 0.00 | UB Prs 1<br>Rm. Type ROHH+ |
| Γ | (1)       | Kot, Ale           | ex         |                                                       |           |            | CA                     | 0.00 1                     |
|   | х         | Date               | Code       | Description                                           | Amount    | Supplement | Reference              | ±                          |
|   |           | 19/11              | 9000       | Cash                                                  | -167.00   |            |                        | <b>_</b>                   |
|   |           | 19/11              | 2000       | BKF Restaurant 1 (F)                                  | 500.00    |            |                        |                            |
|   |           | 19/11              | 1000       | Accomodation                                          | 1,000.00  |            |                        |                            |
|   |           | 19/11              | 9004       | Deposit Transfer at C/I                               | -1,333.00 |            |                        |                            |
|   |           |                    |            |                                                       |           |            |                        |                            |
|   |           |                    |            |                                                       |           |            |                        |                            |
|   |           |                    |            |                                                       |           |            |                        |                            |

Наличные (авансовый платёж через Deposit) = 1333 руб. (чек вышел при проведении оплаты) Начисленные услуги = 1500 руб.

Наличные (полный расчёт)

= 167 руб.

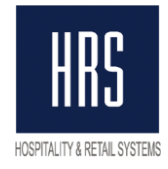

#### В ОФД сможем увидеть следующие чеки:

|                                                                                                    |                               | ЗАО ТОРГОВЫЙ ОБЪЕК               | T N1 ИНН 772978408                    | 1          |            |                                         |                                                                                                    |
|----------------------------------------------------------------------------------------------------|-------------------------------|----------------------------------|---------------------------------------|------------|------------|-----------------------------------------|----------------------------------------------------------------------------------------------------|
|                                                                                                    |                               | <b>Кассовый ч</b><br>N ФД: 314 о | <b>іек / Приход</b><br>ФП: 3143031032 |            |            |                                         |                                                                                                    |
| Торговый зал<br>109097, Москва, ул. Ильинка, 9<br>Регистрационный номер ККТ: 0000<br>Номер авгомата: -<br>И. ФН: 9999078902001337<br>СНО: ОСН | 000009017999                  |                                  |                                       |            |            | Кассир: КАССИР: Портье Ива              | 07.12.2018 11:45<br>Номер чека за смену: 41<br>Смена: 14<br>нова Анастасия Сергеевна<br>ИНН кассира: 7729784081                      |
| № Признак предмета расчета                                                                                                    | Наименование предмета расчета | Количество                       | Цена                                  | Ставка НДС | Размер НДС | Признак способа расчета                 | Сумма                                                                                                    |
| 1 Платеж                                                                                                    | Депозит                       | 1                                | 1333.00                               |            |            | ABAHC                                   | 1333.00                                                                                                    |
|                                                                                                    |                               |                                  |                                       |            |            |                                         | ИТОГО: 1333.00<br>Итого без НДС: 1333.00<br>Аванс: 0.00<br>В кредит: 0.00<br>Обмен: 0.00<br>Наличными: 1333.00<br>Электронными: 0.00 |
|                                                                                                    |                               | ЗАО ТОРГОВЫЙ ОБЪЕКТ              | N1 ИНН 7729784081                     |            |            |                                         |                                                                                                    |
|                                                                                                    |                               | <b>Кассовый ч</b><br>N ФД: 317 Ф | <b>ек / Приход</b><br>рп: 2364159048  |            |            |                                         |                                                                                                    |
| Торговый зал<br>109097, Москва, ул. Ильинка, 9<br>Регистрационный номер ККТ: 0000<br>Номер автомата: -<br>N ФН: 9999078902001337<br>СНО: ОСН  | 000009017999                  |                                  |                                       |            |            | н<br>Кассир: КАССИР: Портье Ивано<br>ИН | 07.12.2018 11:53<br>łомер чека за смену: 44<br>Смена: 14<br>ва Анастасия Сергеевна<br>łH кассира: 7729784081                         |
| № Признак предмета расчета                                                                                                    | Наименование предмета расчета | Количество                       | Цена                                  | Ставка НДС | Размер НДС | Признак способа расчета                 | Сумма                                                                                                    |
| 1 Платеж                                                                                                    | Депозит                       | 1                                | 167.00                                | -          | -          | ABAHC                                   | 167.00                                                                                                    |
| A                                                                                                    |                               |                                  |                                       |            |            |                                         | ИТОГО: 167.00<br>Итого без НДС: 167.00<br>Аванс: 0.00<br>В кредит: 0.00<br>Обмен: 0.00<br>Наличными: 167.00<br>Электронными: 0.00    |
|                                                                                                    |                               | ЗАО ТОРГОВЫЙ ОБЪЕКТ              | N1 NHH 7729784081                     |            |            |                                         |                                                                                                    |
|                                                                                                    |                               | <b>Кассовый ч</b><br>N ФД: 318 о | <b>ек / Приход</b><br>ФП: 673611537   |            |            |                                         |                                                                                                    |
| Торговый зал<br>109097, Москва, ул. Ильинка, 9<br>Регистрационный номер ККТ: 00000<br>Номер автомата: -<br>N ФН: 9999078902001337<br>СНО: ОСН | 00009017999                   |                                  |                                       |            |            | Кассир: КАССИР: Портье Иван<br>И        | 07.12.2018 11:53<br>Номер чека за смену: 45<br>Смена: 14<br>ова Анастасия Сергеевна<br>1НН кассира: 7729784081                       |
| № Признак предмета расчета                                                                                                    | Наименование предмета расчета | Количество                       | Цена                                  | Ставка НДС | Размер НДС | Признак способа расчета                 | Сумма                                                                                                    |
| 1 Услуга                                                                                                    | Проживание-проживание         | 1                                | 1000.00                               | НДС 18%    | 152.54     | ПОЛНЫЙ РАСЧЕТ                           | 1000.00                                                                                                    |
| 2 Услуга                                                                                                    | Завтрак                       | 1                                | 500.00                                | НДС 18%    | 76.27      | ПОЛНЫЙ РАСЧЕТ                           | 500.00                                                                                                    |

#### ИТОГО: 1500.00

Аванс: 1500.00 В кредит: 0.00 Обмен: 0.00 Наличными: 0.00 Электронными: 0.00

НДС 18%: 228.81

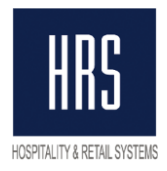

# 13. Отображение должности, имени и ИНН кассира в чеке ОФД

В настройках каждого пользователя можно указать должность, имя и ИНН кассира. Для этого используются поля, указанный на картинке ниже:

| gEdit User - Opera Supervisor                                                                                                    |                                                                                                    |                                                                                                    |                                       |                                |               |  |  |  |
|----------------------------------------------------------------------------------------------------|----------------------------------------------------------------------------------------------------|----------------------------------------------------------------------------------------------------|---------------------------------------|--------------------------------|---------------|--|--|--|
| Details                                                                                                    |                                                                                                    |                                                                                                    |                                       |                                |               |  |  |  |
| Language E<br>Male C Female<br>Last Name Supervisor<br>First / Middle Opera<br>Job Title SL  Sales<br>Department PMS  Default Department<br>Extension 7729784081<br>Owner ALL<br>Login Screen<br>Birth Date Mired<br>Date Hired | Login Name<br>Password<br>Confirm Password<br>Disabled Until<br>Disabled on<br>Emp. Number<br>Report Group<br>Pass Exp Days<br>Last Login | SUPERVISOR                                                                                                    | Status<br>Cashier ID<br>Last Pass Chg | Active                         | ×<br>•        |  |  |  |
| Address Портье                                                                                                    | Config<br>COBI                                                                                                    | Control<br>Control<br>Con | I SFA<br>I OCIS<br>I OCM              | IZ OXI<br>IZ OXIHUB<br>I∏ ORMS |               |  |  |  |
| Bermission         Notes         Save         QK         Close           340 TOP108bill 055EKT N1         ИНН 7729784081                                                                                                    |                                                                                                    |                                                                                                    |                                       |                                |               |  |  |  |
|                                                                                                    | N ΦД; 312 ΦΠ: 215905619                                                                                                    | <b>~~д</b><br>6                                                                                                    |                                       |                                |               |  |  |  |
| орговый зал<br>Лород Макира на Манина о                                                                                                    |                                                                                                    |                                                                                                    |                                       | 1                              | 07.12.2018 11 |  |  |  |

| TUJUJ7, IVIUCKBA, YII. VIJIBVIHKA, J | 11                               | юмер чека за смену. 55 |         |            |            |                         |                        |
|--------------------------------------|----------------------------------|------------------------|---------|------------|------------|-------------------------|------------------------|
| Регистрационный номер ККТ: 00000     |                                  | Смена: 14              |         |            |            |                         |                        |
| Homep abrowata: -                    |                                  |                        |         |            |            |                         | ва Анастасия Сергеевна |
| N ΦH: 9999078902001337               |                                  |                        |         |            |            | ИН                      | H кассира: 7729784081  |
| CHO: OCH                             |                                  |                        |         |            |            |                         |                        |
|                                      |                                  |                        |         |            |            |                         |                        |
| № Признак предмета расчета           | Наименование предмета расчета    | Количество             | Цена    | Ставка НДС | Размер НДС | Признак способа расчета | Сумма                  |
| 4 N                                  |                                  |                        | 4444.00 | 1185.400   | 460.47     | ROMULĂ DI CUST          | 4444.00                |
| 1 Услуга                             | Проживание-проживание-проживание | 1                      | 1111.00 | НДС 18%    | 169.47     | ПОЛНЫИ РАСЧЕГ           | 1111.00                |
|                                      |                                  |                        |         |            |            |                         |                        |

ИТОГО: 1111.00

Аванс: 0.00 В кредит: 0.00 Обмен: 0.00 Наличными: 1111.00 Электронными: 0.00

НДС 18%: 169.47

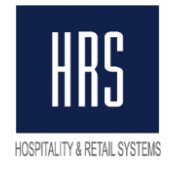

### 14. FAQ

Ниже описан список часто задаваемых вопросов и наиболее частые варианты их решения.

#### Общая сумма X и Z - отчетов не сходится с отчетом кассира.

Учитывая появления авансового платежа, в накопительном отчете появилась дополнительная строка "Предварительная оплата (Аванс)", которая НЕ является фактом получения денежных средств, а следовательно, должна вычитаться из общей суммы для сверки полученных денег.

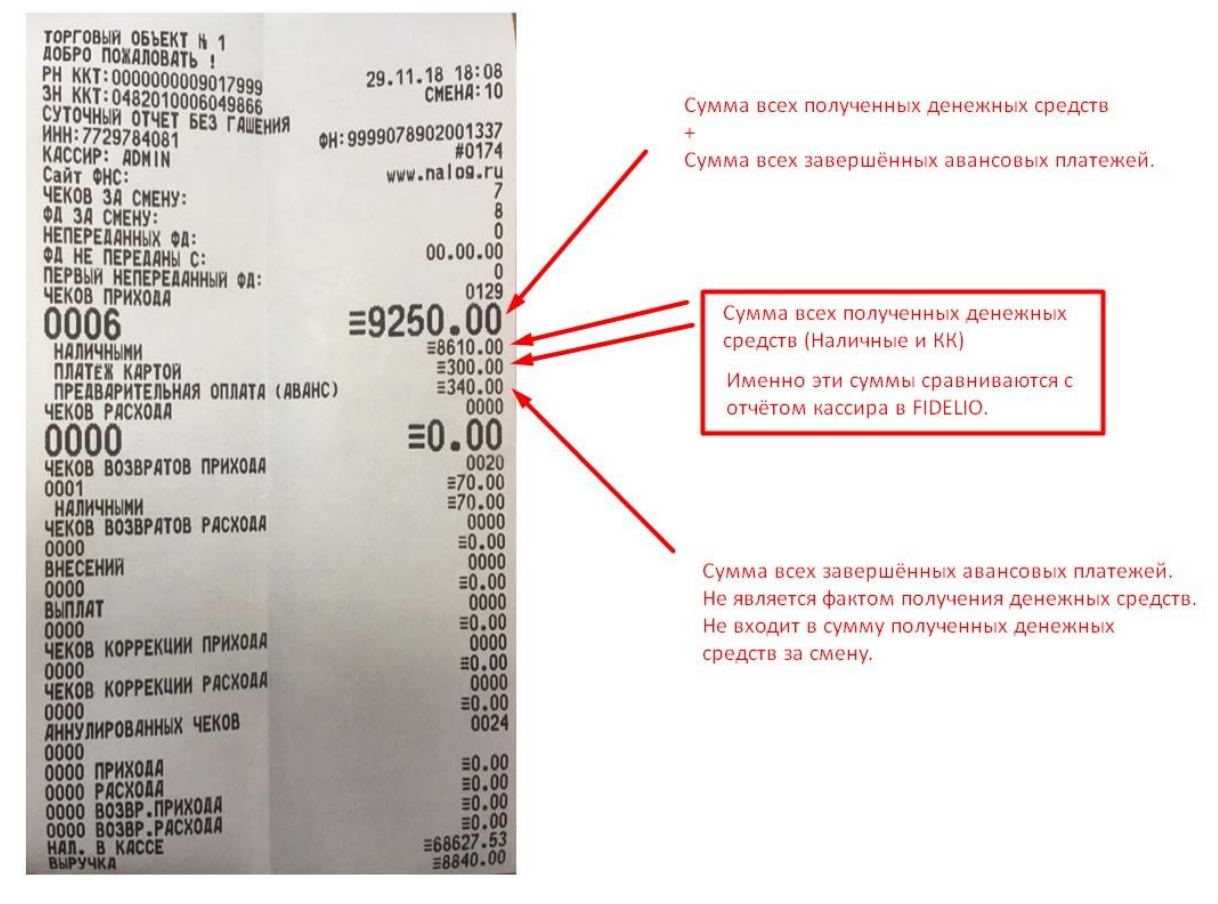

#### Не вышел фискальный чек

- 1. Проверить корректность фискальных чеков (раздел «Ошибочный чек» инструкции).
- 2. Проверить работу фискального регистратора (снять X-отчёт через FiscalService). В случае необходимости перезапустить фискальный регистратор.
- Проверить работу службы «HRS Service Host» на рабочей станции. Перезапустить её в случае необходимости.
- 4. Проверить работу службы «HRS Fiscal Service» на сервере.
- 5. Если ни один из пунктов не помог написать письмо на техническую поддержку <u>support-opera@hrsinternational.com</u> с датой, временем, суммой невышедшего чека, а также приложить лог-файлы интерфейса с сервера и с рабочей станции.

#### При оплате не вышел чек авансового платежа

Необходимо проверить баланс окна после принятия платежа. Если баланс окна = 0, то система восприняла платёж как «Полный расчёт» и ждёт формирования промежуточного счета.

В качестве решения можно предложить 2 варианта:

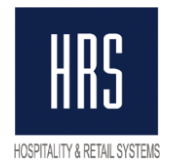

- 1. Сформировать промежуточный счёт оплата пройдёт как «Полный расчёт».
- 2. Перенести оплату в отдельное окно, баланс которого после переноса оплаты не равен нулю. При переносе оплаты выйдет чек авансового платежа.

#### При печати чека нет деления по кодам услуг

- 1. Проверить наличие тега *<only\_payments>0</only\_payments>* в FiscalTransINI.xml на сервере.
- 2. Проверить наличие в счёте услуг с разными знаками (раздел «Разные услуги с разными знаками в чеке» данной инструкции)

## Необходимо детальное отображение услуг на чеке, включая все услуги и товары в POS и TNG системах.

Необходимо написать письмо на техническую поддержку <u>support-opera@hrsinternational.com</u> с обращением.

#### ИНН кассира не отображается в чеке ОФД.

- 1. Проверить наличие у пользователя реального(!) ИНН
- 2. Проверить количество знаков в ИНН пользователя (должно быть 10 или 12)